To enable the device to send email using GMAIL we need to do the following settings. In the GMAIL account you need to go to My Account.

|                                                             | G M 🚺 🔀 🗖                                                                              |                                                                              |
|-------------------------------------------------------------|----------------------------------------------------------------------------------------|------------------------------------------------------------------------------|
|                                                             |                                                                                        |                                                                              |
|                                                             | Welcome, Laurence Alder                                                                |                                                                              |
| Control protect                                             | t and secure your account                                                              | all in one place                                                             |
| control, protec                                             | , and secure your account                                                              | , an in one place                                                            |
| Account gives you quick access to settings and too          | Is that let you safeguard your data, protect your privacy, and                         | d decide how your information can make Google services                       |
|                                                             | work better for you.                                                                   |                                                                              |
| Sign-in & security >                                        | Personal info & privacy >                                                              | Account preferences >                                                        |
| Control your password and account-access<br>settings.       | Manage your visibility settings and the data we use<br>to personalize your experience. | Set language, accessibility, and other settings that<br>help you use Google. |
| Signing in to Google Your personal info                     |                                                                                        | Language & Input Tools                                                       |
| Device activity & notifications Manage your Google activity |                                                                                        | Accessibility                                                                |
| Connected apps & sites                                      | Ads Settings                                                                           | Your Google Drive storage                                                    |
|                                                             |                                                                                        |                                                                              |

Go to Sign-in and Security and you need to enable "Two Step Verification"

| Signing in to Google                                                                                                    |                                                                                                    |                                                                                                    |   |
|----------------------------------------------------------------------------------------------------|----------------------------------------------------------------------------------------------------|----------------------------------------------------------------------------------------------------|---|
| Control your password and account access, along<br>with backup options if you get locked out of your<br>account.                                                           | Tired of typing passwords<br>Get started >                                                                                                    | s? Try using your phone to sign in.                                                                                                    | 2 |
| Make sure you choose a strong password                                                                                                    |                                                                                                    |                                                                                                    |   |
| n autorig preservoir contains a titto of hollottels, jettels a tito<br>symbols. It is hold to guess, does not reservoir a teal<br>word, and is only used for this account. | Password & sign-In metho<br>Your password protects your<br>protection with 2-step Verific<br>phone for you to enter when y<br>your password, it is not enoup<br>Note: To change these setting | od<br>account. You can also add a second layer of<br>ation, which sends a single-use code to your<br>wo sign in. So even if somebody manages to stea<br>gh to get into your account.<br>gs, you will need to confirm your password. |   |
|                                                                                                    | Password                                                                                                    | Last changed: June 29, 4:01 PM                                                                                                    | > |
|                                                                                                    | 2-Step Verification                                                                                                    | Off                                                                                                    | > |

When this is enabled you should see "App Password"

| Signing in to Google                                                                                                    |                                                                                                    |                                |   |
|----------------------------------------------------------------------------------------------------|----------------------------------------------------------------------------------------------------|--------------------------------|---|
| Control your password and account access, along<br>with backup options if you get locked out of your<br>account.<br>Make sure you choose a strong password<br>A strong password contains a mix of numbers, letters, and<br>symbols. It is hard to guess, does not resemble a real<br>word, and is only used for this account. | Password & sign-in method<br>Your password protects your account. You can also add a second layer of<br>protection with 2-Step Varification, which sends a single-use code to your<br>phone for you to enter when you sign in. So even if somebody manages to steal<br>your password, it is not enough to get into your account.<br>Note: To change these settings, you will need to confirm your password. |                                | d |
|                                                                                                    | Password                                                                                                    | Last changed: June 29, 4:01 PM | > |
|                                                                                                    | 2-Step Verification                                                                                                    | On since: Just now             | > |
|                                                                                                    | App passwords                                                                                                    | None                           | > |

Click on this and you will need to create an app password. Select "Other (Custom name)" from the list and click generate. It will make a random password. Keep this safe for now, you will need this later on.

Receiver 1

| <u> </u>  |                                                     |  |  |  |
|-----------|-----------------------------------------------------|--|--|--|
|           | Configuration                                       |  |  |  |
| ঞ General | General PPPOE DDNS NTP Email SNMP NAT More Settings |  |  |  |
|           | Enable Se 🗹 SMTP Ser                                |  |  |  |
|           | User Name SMTP Port 0                               |  |  |  |
| Alarm     |                                                     |  |  |  |

On the recorder you will need to go to Menu>Configuration>Network>Email.

You will need to enable "Sever Authentication"

In the Username enter you GMAIL address (NAME@gmail.com)

In the password enter the app password you made earlier (16 digits)

The SMTP Server for GMAIL is "smtp.gmail.com"

The port number is either 587 or 25.

You will need to enable SSL/TLS.

🕫 RS-232

👁 Live View

A Exceptions

🔹 User

In the Sender box you can enter any name.

In the senders address enter your GMAIL address.

In the receiver box you can enter a name and in the Receiver's address you can add the receiving party's email address.

| Configuration |                                     |                        |                         |  |  |
|---------------|-------------------------------------|------------------------|-------------------------|--|--|
| 尊 General     | Gimmenstil PPPOE DDNS               | NTP <mark>Email</mark> | SNMP NAT More Settings  |  |  |
| - Network     | Enable Se 🗹<br>User Name name@gmail | .com                   | SMTP Ser smtp.gmail.com |  |  |
| \land Alarm   | Password                            |                        | Enable SSL\TLS          |  |  |
| ,≇ RS-232     | Sender CCTV                         |                        |                         |  |  |
| e Live View   | Sender's Address                    | name@gmail.com         |                         |  |  |
|               | Select Receivers                    | Receiver 1 ~           |                         |  |  |
| ▲ Exceptions  | Receiver                            | NAME                   |                         |  |  |
| 🔹 User        | Receiver's Address                  | name@name.com          |                         |  |  |
|               | Enable Attached Picture             |                        |                         |  |  |
|               | Interval                            | 2s                     |                         |  |  |
|               |                                     |                        |                         |  |  |
|               |                                     |                        |                         |  |  |
|               |                                     |                        |                         |  |  |
|               |                                     |                        |                         |  |  |
| ♠ Live View   |                                     |                        | Test Apply Back         |  |  |

Using GMAIL to send emails from Hikvision <sup>™</sup> recorder

Compatible Devices Turbo DVR FW 3.3.3 and above E Series NVR FW 3.4.62 and above I series NVR FW 3.4.62 and above Netra Platform NVR/DVR Special firmware (<u>ftp://firmwarepom:download@ftp.hikvision.com/TLS</u>)